# Walkthrough: Creating an Outlook Form Region

Custom form regions extend standard or custom Microsoft Office Outlook 2007 forms. In this walkthrough, you will design a custom form region that contains a button, and add it to a task window. When you click the button, it displays a message.

For information about form regions, see Outlook Form Regions Overview.

This walkthrough illustrates the following tasks:

- Designing a form region.
- Adding the form region to an Outlook 2007 add-in project.
- Connecting the form region custom code with the add-in.
- Creating a form region manifest.
- Adding form region registry entries.

### Note

The dialog boxes and menu commands you see might differ from those described in Help depending on your active settings or edition. To change your settings, select **Import and Export Settings** on the **Tools** menu. For more information, see <u>Visual Studio Settings</u>.

# Prerequisites

You need the following components to complete this walkthrough:

- One of these two development environments:
  - Microsoft Visual Studio 2005 Tools for the Microsoft Office System (VSTO 2005).

-or-

- Visual Studio 2005 Professional Edition.
- Microsoft Visual Studio 2005 Tools for the 2007 Microsoft Office System (VSTO 2005 SE).
- Microsoft Office Outlook 2007.

# **Designing a Form Region**

Forms regions can be designed only by using Microsoft Office Outlook 2007, so for this step, you will not need Visual Studio. Instead, you will create the form region in Outlook 2007, save it to an easy-to-find location, and then import it into Visual Studio.

### To design a form region in Outlook 2007

- 1. Start Microsoft Office Outlook 2007.
- 2. On the **File** menu, point to **New**, and then click **Task**.
- 3. Click the Microsoft Office Button, and then click Editor Options.
- 4. Click **Popular** and then select **Show Developer Tab in the Ribbon**.
- 5. Click **OK**.
- 6. Click the Microsoft Office Button, and then click Close.
- 7. On the **Tools** menu, point to **Forms** and then click **Design a Form**.
- 8. In the **Design Form** box, click **Task** and then click **Open**.
- 9. On the **Developer** tab, in the **Design** group, click **Form Region** and then **New Form Region**.

A new form region opens. If the **Field Chooser** does not appear, click **Field Chooser** in the **Tools** group.

- 10. Drag the **Subject** field from the **Field Chooser** to the form region.
- 11. In the **Tools** group, click **Control Toolbox** to open the Toolbox.
- 12. Drag a CommandButton control from the **Toolbox** to the form region.

### Note

Steps in this walkthrough refer to the default names of these two controls.

- 13. On the Developer tab, in the Design group, click Form Region, and then click Save Form Region As. Name the form region TaskFormRegion and save it to your My Documents directory.
- 14. Exit Outlook 2007.

# Creating a New Outlook 2007 Add-in Project

You are now ready to customize the form region using VSTO 2005 SE. The Outlook add-in project template contains all the form region custom logic.

### To create a new Outlook 2007 add-in project

- 1. Start Visual Studio.
- Create a Microsoft Outlook 2007 Add-in project with the name FormRegionAddIn. Make sure that you use the Outlook Add-in project template for the 2007 Microsoft Office system.
- 3. In the **New Project** dialog box, make sure that the **Create directory for solution** checkbox is selected.
- 4. Save the project to [%USERPROFILE%]\My Documents\Visual Studio 2005\Projects\FormRegionWalkthrough\.

For more information, see How to: Create Visual Studio Tools for Office Projects.

# Adding the Form Region to the Add-in Project

In this step, you will import the form region you designed in Outlook 2007 into the add-in project as a resource.

## To add the form region to the Outlook 2007 add-in project

- 1. In **Solution Explorer**, right-click the **FormRegionAddin** project and then click **Properties**.
- 2. Click the **Resources** tab.
- 3. On the Resource Designer toolbar, point to **Add Resource**, click the arrow, and then click **Add Existing File**.
- 4. In the **Add existing file to resources** dialog box, browse to your My Documents directory, select **TaskFormRegion.ofs** and then click **Open**.

TaskFormRegion.ofs is added to the Resources directory in **Solution Explorer**.

# Adding Code to Customize the Form Region Behavior

In this step, you will add code to display a message box when the user clicks the button on the form region.

To accomplish this, you must implement the

**Microsoft.Office.Interop.Outlook.FormRegionStartup** interface defined in the Microsoft.Office.Interop.Outlook assembly. For more information, see <u>Outlook Form Regions</u> <u>Overview</u>.

### To add code to customize the form region behavior

1. In **Solution Explorer**, right-click the **FormRegionAddin** project and then click **Add Reference**.

The Add Reference dialog box appears.

- 2. On the **COM** page, select the Microsoft Forms 2.0 Object Library and then click **OK**.
- 3. In **Solution Explorer**, right-click the **FormRegionAddin** project, point to **Add**, and then click **Class**.
- 4. Change the name of the class to **FormRegionHookup**, and then click **Add**.
- 5. Add the following statements to the top of the **FormRegionHookup.cs** or **FormRegionHookup.vb** code file.

VB

```
Imports System.Runtime.InteropServices
Imports Outlook = Microsoft.Office.Interop.Outlook
Imports Microsoft.Vbe.Interop.Forms
```

6. Replace the definition of the FormRegionHookup class with the following code. This code implements the Microsoft.Office.Interop.Outlook.FormRegionStartup interface, and applies the ComVisibleAttribute, GuidAttribute, ProgIdAttribute, and ClassInterfaceAttribute attributes to the FormRegionHookup class.

VB

```
<ComVisible(True),
Guid("88F7BFBE-7666-4a0c-BCFD-2740E6625E04"),
ProgId("FormRegionAddIn.FormRegionHookup"),
ClassInterface(ClassInterfaceType.AutoDual)>
Public Class FormRegionHookup
Implements Outlook.FormRegionStartup
```

7. Declare the following fields at the top of the FormRegionHookup class. You will map these fields to controls in the form region.

VB

```
Private FormRegion As Outlook.FormRegion
Private userForm As UserForm
Private OlkTextBox1 As Outlook.OlkTextBox
Private WithEvents CommandButton1 As Outlook.OlkCommandButton
```

8. Add the following code to the FormRegionHookup class. This code implements the **Microsoft.Office.Interop.Outlook.FormRegionStartup.GetFormRegionStorage** method of the **Microsoft.Office.Interop.Outlook.FormRegionStartup** interface and returns TaskFormRegion.ofs from the resource collection of the **FormRegionAddin** project.

#### VB

```
Public Function GetFormRegionStorage( _
ByVal FormRegionName As String, _
ByVal Item As Object, _
ByVal Item As Object, _
ByVal LCID As Integer, _
ByVal FormRegionMode As Outlook.OlFormRegionMode, _
ByVal FormRegionSize As Outlook.OlFormRegionSize) As Object _
Implements Outlook.FormRegionStartup.GetFormRegionStorage
Application.DoEvents()
Select Case FormRegionName
Case "TaskFormRegion"
Dim ofsBytes As Byte()
ofsBytes = My.Resources.TaskFormRegion
Return ofsBytes
Case Else
```

```
Return Nothing
End Select
End Function
```

9. Add the following code to the FormRegionHookup class. This code implements the **Microsoft.Office.Interop.Outlook.FormRegionStartup.BeforeFormRegionShow** method of the **Microsoft.Office.Interop.Outlook.FormRegionStartup** interface and maps the fields you defined in the FormRegionHookup class to controls on the form region. Outlook 2007 calls

**Microsoft.Office.Interop.Outlook.FormRegionStartup.BeforeFormRegionShow** and then displays the form region.

VB

10. Add the following code to the FormRegionHookup class. This code overrides two methods in the **Microsoft.Office.Interop.Outlook.FormRegionStartup** interface. By default, Outlook does not call these methods and you will not add code to them in this walkthrough. However, you must override them to successfully compile the project.

#### VB

11. Add the following code to the FormRegionHookup class. This code handles the Microsoft.Office.Interop.Outlook.OlkCommandButtonsEvent\_Event.Click event of the ComandButton1 control and displays the contents of the form region text box.

VB

```
Private Sub CommandButton1_Click() Handles CommandButton1.Click
   MessageBox.Show(OlkTextBox1.Text)
End Sub
```

# Connecting the Form Region Code with the Add-In

To connect the form region code with an add-in, create an instance of the **FormRegionHookup** class and pass that new object to Outlook 2007. To do this, override the <u>RequestService</u> method of the ThisAddIn class. For more information, see <u>Outlook Form Regions Overview</u>.

### To connect the form region with the add-in

- 1. In Solution Explorer, expand FormRegionAddin, expand Outlook, right-click ThisAddin.cs or ThisAddin.vb, and then click View Code.
- 2. Add the following code to the ThisAddin class. This code overrides the **RequestService** method and returns a **FormRegionHookup** object. Outlook 2007 calls this method during startup.

VB

```
Protected Overrides Function RequestService(ByVal serviceGuid As Guid)
As Object
    If serviceGuid =
GetType(Microsoft.Office.Interop.Outlook.FormRegionStartup).GUID Then
        Return New FormRegionHookup()
Else
        Return MyBase.RequestService(serviceGuid)
End If
End Function 'RequestService
```

# **Creating a Form Region Manifest**

The form region manifest is an XML file that contains information that Outlook 2007 must have to load the form region. For more information about the XML schemas for form regions, download the schema reference (2007 Office System: XML Schema Reference) and see the sections "Form Region Manifest" and "Form Region Localization Manifest."

### To create a form region manifest

- 1. In Solution Explorer, right-click FormRegionAddIn, point to Add, and then click New Item.
- 2. In the Add New Item dialog box, select XML file, name the file Manifest.xml, and click Add.
- 3. Replace the contents of Manifest.xml with the following XML.

#### Note

Outlook 2007 passes the value of the **<name>** element to the **Microsoft.Office.Interop.Outlook.FormRegionStartup.GetFormRegionStorage** method as the FormRegionName parameter.

```
<?xml version="1.0" encoding="utf-8"?>
<FormRegion
xmlns="http://schemas.microsoft.com/office/outlook/12/formregion.xsd">
<name>TaskFormRegion</name>
<title>Contoso</title>
<formRegionType>separate</formRegionType>
<showCompose>true</showCompose>
<showRead>true</showRead>
<showPreview>false</showPreview>
<hidden>true</hidden>
<addin>FormRegionAddIn</addin>
<version>1.0</version>
</FormRegion>
```

- 1. In Solution Explorer, right-click Manifest.xml, and then click Properties.
- 2. In the **Properties** window, set the **Copy to Output Directory** property to **Copy Always**.

This makes sure that every build copies an updated version of the form region manifest to the output location.

# **Adding Form Region Registry Entries**

Outlook 2007 uses registry entries to locate the form region manifest. A quick way to create these registry entries is to put them in a registry file and then run the file.

### To add form region registry entries

1. Start Notepad and add the following text. TaskFormRegion is the location of the form region manifest.

```
[HKEY_CURRENT_USER\Software\Microsoft\Office\Outlook\FormRegions\IPM.Ta
sk]
"TaskFormRegion"="%USERPROFILE%\\My Documents\\Visual Studio
2005\\Projects\\FormRegionWalkthrough\\FormRegionAddIn\\FormRegionAddIn
\\Manifest.xml"
```

- 2. On the **File** menu, click **Save**.
- 3. In the **File name** box, type **FormRegion.reg**.
- 4. Click the **Save as** type list, and then click **All Files**.
- 5. Choose a convenient location and click **Save**.
- 6. Double-click **FormRegion.reg**, click **Yes**, and then click **OK**.

This adds the information from **FormRegion.reg** to the registry. You can now delete this file, because you will not need it again.

# **Testing the Form Region**

Test the form region by creating a new task and clicking the button on the form.

### To test the form region

1. Activate Visual Studio, and then press CTRL+F5.

Microsoft Office Outlook 2007 starts.

- 2. In Outlook, on the File menu, point to New, and then click Task.
- 3. In the **Subject** box, type a name for the task.
- 4. On the Task tab, in the Show group, click Contoso.

The custom form region appears.

5. Click **CommandButton1**.

Outlook displays the name of the task subject.

# See Also

### Concepts

Outlook Form Regions Overview